# Visma InSchool – brukerveiledning for elever

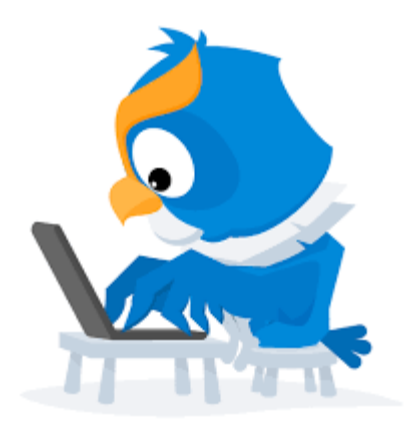

#### Hva skal du bruke Visma InSchool til?

Se timeplan

Holde oversikt over eget fravær

Melde om fremtidig fravær

Dokumentere fravær

Oversikt over anmerkninger

Oversikt over standpunkt- og eksamenskarakterer

Sende inn søknader

# Innlogging

Finn VIS via skolens hjemmeside, og logg deg inn med den vanlige Feide-brukeren din. Foresatte logger inn med ID-porten.

Lenke: https://sjovegan-vgs.inschool.visma.no/Login.jsp#/

| logg inn i visina inscribo  |
|-----------------------------|
|                             |
| <u>î</u> Logg inn med Feide |
| 🛱 Logg inn med ID-porten    |

# Timeplan

- Øverst på Startside ligger timeplanen din. Her kan du trykke deg inn på alle timene du skal ha, og se rom og lærer for alle timene gjennom året.
- Du kan bla deg frem og tilbake i året med pilene, eler velge hvilken som helst uke. Merk deg at ukene kanskje er ulike, så pass på at du møter der du skal.

| Visma l   | nSchool                                              |                           |                                         |               |                                                                 |         |                                                  |              | ?                                  |                                   | ΰ,   | ይ ~       |
|-----------|------------------------------------------------------|---------------------------|-----------------------------------------|---------------|-----------------------------------------------------------------|---------|--------------------------------------------------|--------------|------------------------------------|-----------------------------------|------|-----------|
| Startside | Vurderinger                                          | Fravær                    | Anmerkninger                            | Mine søknader | Faginformasjon 🗸                                                | Avtaler | Samtaler                                         | Min profil 🗸 |                                    |                                   |      |           |
| Startsi   | ide                                                  |                           |                                         |               |                                                                 |         |                                                  |              |                                    |                                   | Inns | tillinger |
| Time      | plan                                                 |                           |                                         |               |                                                                 |         |                                                  |              |                                    |                                   |      |           |
| UKE 3     | 5, SEPTEMBER 20                                      | 022 < >                   | I dag 02.09.2                           | 022           |                                                                 |         |                                                  |              |                                    |                                   |      |           |
|           | Man                                                  | dag 29                    | Tir                                     | sdag 30       | Onsdag 31                                                       |         | Torsd                                            | ag 1         |                                    | Freda                             | g 2  |           |
| 08:00     | D                                                    |                           |                                         |               |                                                                 |         |                                                  |              |                                    |                                   |      |           |
| 09:00     | © 08:30 - 10:00<br>Sosiologi og s<br>Undervisningsti | ⊘мз<br>osialantropo<br>me | () 08:30 - 10:0<br>Psykologi 2<br>Vikar | 0 Q M4        | ③ 08:30 - 10:00 ⊙ M3<br>Fransk I+II, 2. år<br>Undervisningstime |         | ③ 08:30 - 10:00 ♀<br><b>Psykologi 2</b><br>Vikar | M4           | (§ 08:30 -<br>Engelsk<br>Undervisr | 10:00 ⊘r<br><b>1</b><br>lingstime | ИЗ   |           |
| 10.00     |                                                      |                           |                                         |               |                                                                 |         |                                                  |              |                                    |                                   |      |           |
| 10:00     | () 10:15 - 11:45                                     | ⊘мз                       |                                         |               | © 10:15 - 11:45 ⊘ M3                                            |         | (10:15 - 11:45 )                                 | M3           | () 10:15 -                         | 11:00 QI                          | ИЗ   |           |
|           | Undervisningsti                                      | me                        |                                         |               | Undervisningstime                                               |         | Undervisningstime                                | 2            | Undervisr                          | <b>i</b><br>ingstime              |      |           |

# Kommunikasjon i VIS

- Sjekk Systemmeldinger hver dag.
- Her vil det komme viktig informasjon om blant annet:
  - Hvis du nærmer deg fraværsgrensa
  - Hvis du står i fare for å ikke få vurderingsgrunnlag
  - Endringer i timeplanen (rom/tidspunkt)
  - Om du er planlagt i et møte, samt tid og sted

| Visma       | InSchool                             |        |              |               |                  |         |          |              | ? | ⊠ Ϲ                   | ~                             |
|-------------|--------------------------------------|--------|--------------|---------------|------------------|---------|----------|--------------|---|-----------------------|-------------------------------|
| Startside   | Vurderinger                          | Fravær | Anmerkninger | Mine søknader | Faginformasjon 🗸 | Avtaler | Samtaler | Min profil 🗸 |   | Systemmeldinger       |                               |
| Startside > | Systemmeldinger                      |        |              |               |                  |         |          |              |   |                       |                               |
| Syste       | emmelding                            | ger    |              |               |                  |         |          |              |   | Varsler Ferdig O      | ppgaver Beskjeder             |
| ~           | Avtale oppretter<br>Kjell Arne Giske | t      |              |               |                  |         |          |              |   |                       | 24.08.2022<br>Merk som ferdig |
| 1 - 1 av    | 1 rader totalt                       |        |              |               |                  |         |          |              |   | Rader per side 25 💠 < | Side 1 av 1 💠 🗦               |

# Få detaljert oversikt over fraværet ditt

- Trykk på Fravær i hovedmenyen.
- Her kan du både se fraværet i hvert av fagene dine, det totale fraværet ditt, og det fremtidige fraværet ditt.
- Under **Udokumentert fravær skoleår** finner du prosenten som teller på 10%-grensen.

| Visma InScho                               | ool          |                        |               |             |                               |                           |                           | 0 🖂 Ç                                     | 3                                         |                                           | ~       |
|--------------------------------------------|--------------|------------------------|---------------|-------------|-------------------------------|---------------------------|---------------------------|-------------------------------------------|-------------------------------------------|-------------------------------------------|---------|
| Startside Vurde                            | eringer      | Fravær Anmerkninger    | Mine søknade  | r Faginform | asjon 🗸 🛛 Avtaler             | Samtaler                  | Min profil 🗸              |                                           |                                           |                                           |         |
| Elevfravær<br>Fagfravær per un             | ndervisning  | sgruppe Totaloversikt  | fravær Fremti | dig fravær  |                               |                           |                           |                                           |                                           |                                           |         |
| Velg skoleår                               |              |                        |               |             |                               |                           |                           |                                           |                                           |                                           |         |
| Fravær unde<br>FAGNAVN ≑<br>Legg til tekst | rvisnings    | undervisningsgruppe \$ | MEDLEMSKAP \$ | Arstimer ≑  | TIMEPLANLAGTE<br>TIMER TOTALT | TIMEPLANLAGTE<br>TIMER H1 | UDOKUMENTERT<br>FRAVÆR H1 | SUM TIMER<br>UDOKUMENTERT \$<br>FRAVÆR H1 | SUM TIMER<br>UDOKUMENTERT \$<br>FRAVÆR H2 | t§<br>UDOKUMENTERT<br>FRAVÆR ≑<br>SKOLEÅR | UC<br>F |
| Historie                                   | Se<br>fravær | 2STA/HIS1009           | Medlem        | 56.00       | 53.50                         | 26.50                     | 0.00 %                    | 0.00                                      | 0.00                                      | 0.00 %                                    |         |
| Kroppsøving vg2                            | Se<br>fravær | 2STA/KRO1018           | Medlem        | 56.00       | 52.50                         | 25.50                     | 0.00 %                    | 0.00                                      | 0.00                                      | 0.00 %                                    |         |
| Norsk, skriftlig                           | Se<br>fravær | 2STA/NOR1264           | Medlem        | 112.00      | 115.50                        | 55.50                     | 0.00 %                    | 0.00                                      | 0.00                                      | 0.00 %                                    |         |
| Norsk, muntlig                             | Se<br>fravær | 2STA/NOR1265           | Medlem        | 0.00        | 0.00                          | 0.00                      | 0.00 %                    | 0.00                                      | 0.00                                      | 0.00 %                                    |         |
| Sosiologi og<br>sosialantropologi          | Se<br>fravær | KjPolSos/SAM3054       | Medlem        | 140.00      | 123.00                        | 64.50                     | 0.00 %                    | 0.00                                      | 0.00                                      | 0.00 %                                    |         |
|                                            |              |                        |               |             |                               |                           |                           |                                           |                                           |                                           |         |

# Melde fra om fremtidig fravær

- Trykk Fravær i hovedmenyen. Trykk på fanen Fremtidig fravær, og trykk på Opprett fremtidig fravær.
- Sett inn hvilket tidspunkt du blir borte.

| Visma InSchool                                       |                                                 | ③ ☑ Ậ⁰                                | ~                        |
|------------------------------------------------------|-------------------------------------------------|---------------------------------------|--------------------------|
| Startside Vurderinger <b>Fravær</b> Anmerkninger     | Mine søknader Faginformasjon 🗸 Avtaler Samtaler | Min profil 🗸                          |                          |
| Elevfravær                                           |                                                 |                                       |                          |
| Fagfravær per undervisningsgruppe Totaloversikt frav | ær Fremtidig fravær                             |                                       |                          |
| Fremtidig fravær                                     |                                                 | [                                     | Opprett fremtidig fravær |
| OPPRETTET AV 🗢 OPPRETTELSESDATO 🗘 FRA                |                                                 | TOTALT AKTIVITETER FRAVÆRENDE 🗘 DOKUN | MENTASJON HANDLINGER     |
|                                                      | Ingen data                                      |                                       |                          |
| 1 - 0 av 0 rader totalt                              |                                                 | Rader p                               | per side 10 🛊 < 💠 >      |

# Dokumentere eget fravær

- Dette gjør du ved å klikke på elevens profil eller klikke på Mine søknader, velg fanen Egenmelding, og klikk på Opprett egenmelding.
- Det kan søkes for flere timer eller dager av gangen, også for ikke-påfølgende dager eller timer.

| Visma InSchool        |         |                |                         |                   |          |               |                         | ?      | ⊠ ¢ª            |              | ~          |
|-----------------------|---------|----------------|-------------------------|-------------------|----------|---------------|-------------------------|--------|-----------------|--------------|------------|
| Startside Vurderinger | Fravær  | Anmerkninger   | Mine søknader           | Faginformasjon 🗸  | Avtaler  | Samtaler      | Min profil 🗸            |        |                 |              |            |
| Søknader              | Fritak  | Godkjenning av | / tidligere beståtte fa | g NUS eksamensret | tigheter | Særskilt tilr | ettelegging ved eksamen | Fra    | trekk av fravær | Opprett egen | melding 🔯  |
| DATO FOR S            | ØKNAD 🗘 | T              | TYPE 🗘                  | STATUS 🗘          |          |               | DATO FOR GODKJENN       | IING 🗘 |                 |              | HANDLINGER |
| Ingen treff           |         |                |                         |                   |          |               |                         |        |                 |              |            |

#### Her kan du markere hvilke dager/timer du vil sende egenmelding for ved å huke av i rutene lengst til høyre.

# Søknader

| Egenmelding                 | Klager                                                                | Fritak      | Godkjenning av tidligere beståtte fag | NUS eksamensrettigheter | Særskilt tilrettelegging ved eksamen | Fratrekk av fravær |          |
|-----------------------------|-----------------------------------------------------------------------|-------------|---------------------------------------|-------------------------|--------------------------------------|--------------------|----------|
| Egenmelding                 |                                                                       |             |                                       |                         |                                      |                    |          |
| Hva slags fravæ<br>Dag Time | r vil du ser<br>Aktivitet                                             | nde egenme  | elding for?                           |                         |                                      |                    |          |
| Hvilke timer vil            | du sende e                                                            | genmeldin   | g for? (2 av 2 dager valgt)           |                         |                                      |                    |          |
| 01.09.2022 - 1              | 4:00 - 14:4                                                           | 5 - Frspråk | vg2/FSP6155 - Fransk I+II, 2. år      |                         |                                      |                    | <b>~</b> |
| 01.09.2022 - 1              | 01.09.2022 - 14:45 - 15:30 - Frspråk vg2/FSP6155 - Fransk I+II, 2. år |             |                                       |                         |                                      |                    |          |
| Avbryt                      |                                                                       |             |                                       |                         |                                      |                    | Neste    |

I neste vindu kan man skrive forklaring på hvorfor man var fraværende. Her kan man også laste opp en fil, om man har vedlegg på dokumentasjon for fravær.

# Søknader

| Egenmelding                        | Klager                         | Fritak                 | Godkjenning av tidligere beståtte fag | NUS eksamensrettigheter | Særskilt tilrettelegging ved eksamen | Fratrekk av fravær |       |
|------------------------------------|--------------------------------|------------------------|---------------------------------------|-------------------------|--------------------------------------|--------------------|-------|
| Egenmelding                        |                                |                        |                                       |                         |                                      |                    |       |
| Forklar hvorfor                    | du var frav                    | ærende                 |                                       |                         |                                      |                    |       |
| Legg til tekst                     |                                |                        |                                       |                         |                                      |                    |       |
|                                    |                                |                        |                                       |                         |                                      |                    |       |
|                                    |                                |                        |                                       |                         |                                      |                    |       |
|                                    |                                |                        |                                       |                         |                                      |                    |       |
|                                    |                                |                        |                                       |                         | •                                    |                    |       |
|                                    |                                |                        |                                       | Velg fil                |                                      |                    |       |
| Tillatte filtype<br>Maksimal filst | r: .jpeg, .jpg<br>ørrelse er 5 | , .png, .gif, .<br>MB. | pdf.                                  |                         |                                      |                    |       |
| Forrige                            | /bryt                          |                        |                                       |                         |                                      |                    | Neste |

# Søknader

- Under Mine søknader kan du søke om ulike ting du har rett på.
- Dette kan være fritak fra sidemål, ekstra tid på eksamen eller andre ting.
- Hvis du har rett på dette, vil rådgiver eller de aktuelle lærerne snakke med deg om dette.

| Visma Ir   | nSchool         |              |                   |                          |                  |            |               |                          | ?      | ⊠ Ϲ           |                     | ~        |
|------------|-----------------|--------------|-------------------|--------------------------|------------------|------------|---------------|--------------------------|--------|---------------|---------------------|----------|
| Startside  | Vurderinger     | Fravær       | Anmerkninger      | Mine søknader            | Faginformasjon 🗸 | Avtaler    | Samtaler      | Min profil 🗸             |        |               |                     |          |
| Søkna      |                 | Fritak       | Godkienning av    | v tidligere heståtte fa  | v NUS eksamensre | atticheter | Særskilt tilr | rettelegging ved eksamen | Fratr  | ekk av fravær |                     |          |
| Egenmeic   |                 | FILLAK       | Goukjenning av    | v tidilgere bestatte lag | g NOS eksamensie | ettigheter | Særskilt till | ettelegging ved eksamen  | Fidu   | ekk av fravær |                     |          |
| Du har ikl | ke fravær som d | lu kan dokun | nentere på nåvære | ende tidspunkt           |                  |            |               |                          |        |               |                     |          |
|            |                 |              |                   |                          |                  |            |               |                          |        |               | Opprett egenmelding | g Ø      |
|            | DATO FOR        | søknad 🗘     |                   | TYPE 🗘                   | STATUS 🗘         |            |               | DATO FOR GODKJENN        | NING 🗘 |               | HAI                 | NDLINGER |
|            | Ingen treff     |              |                   |                          |                  |            |               |                          |        |               |                     |          |

# Last ned mobilappen

- Appen gir en fin oversikt over timeplanen din.
- Flere funksjoner kommer etter hvert.

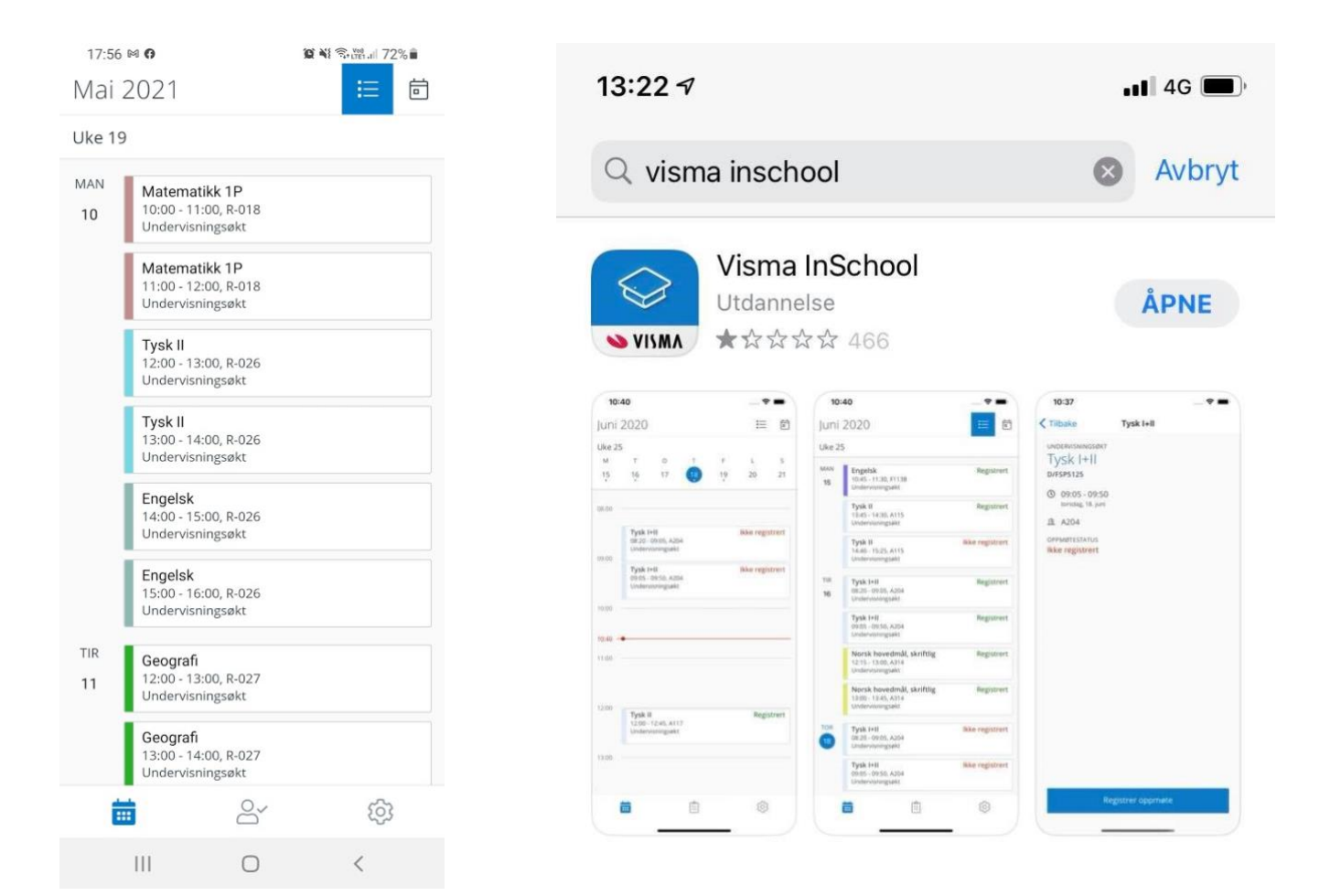